別紙1

#### 『目次』

| 1.利用のメリット               | 1 |
|-------------------------|---|
| <b>2.WEB</b> 入力フォームの接続先 | 1 |
| 3.認証申請の入力手順             | 1 |
| 4.認証申請の修正手順             | 6 |

### 1. 利用のメリット

お手持ちのパソコンやスマートフォンから、「WEB 入力フォーム」に入力いただくことで、「未病センター」の認証申請が完了します。

## 2. WEB 入力フォームの接続先

ご利用のブラウザにて、以下の URL にアクセスしてください。

<リンク URL>

https://dshinsei.e-kanagawa.lg.jp/140007-u/offer/offerList\_detail?tempSeq=70508

<スマートフォン用2次元コード>

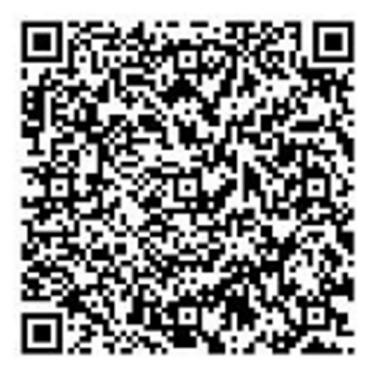

# 3. 認証申請の入力手順

| No. |                                                                                                    | 画面例                                    |                 | 説明                                                     |
|-----|----------------------------------------------------------------------------------------------------|----------------------------------------|-----------------|--------------------------------------------------------|
|     | e-Kanagawa                                                                                                    | 神奈川県電子申請システム                           | ▲ ログイン<br>利用者登録 | ご利用のブラウザにて、「 <u>2. WEB</u><br><u>入力フォームの接続先</u> 」に記載され |
|     | <ul> <li>         ・</li> <li>         ・</li></ul> |                                        | ▶ 予約手続き         | スすると、左図のような「手続き申                                       |
|     | 利用者ログイン                                                                                                    |                                        |                 | 込」画面が表示されますので、「 <b>利用</b><br>者登録せずに申し込む方はこちら           |
|     | 手続き名<br>受付時期                                                                                                    | 未病センター認証申請書(令和6年度~)<br>2023年6月9日0時00分~ |                 | をクリックします。                                              |
|     |                                                                                                    | 利用者登録せずに申し込む方はこちら >                    |                 |                                                        |
|     |                                                                                                    | 2                                      | 利用者登録される方はこちら   |                                                        |

未病センター認証申請用 WEB 入力フォーム 利用の手引き

| No. |                                                                                  | 画面例                                                                                                    | 説明                               |
|-----|----------------------------------------------------------------------------------|----------------------------------------------------------------------------------------------------|----------------------------------|
|     |                                                                                  |                                                                                                    | 左図のような「手続き説明」画面が                 |
|     | -                                                                                | 手続き申込                                                                                                    | 表示されますので、「利用規約」をお                |
|     | Q 手続き選択をする                                                                       | Xールアドレスの確認 🅢 内容を入力する 💎 申し込みをする                                                                                             | <br>  読みいただき、「 <b>同意する</b> 」をクリッ |
|     |                                                                                  |                                                                                                    | クします。                            |
|     | 手続き説明                                                                            |                                                                                                    |                                  |
|     |                                                                                  |                                                                                                    |                                  |
|     |                                                                                  | この手続きは連絡が取れるメールアドレスの入力が必要です。<br>下記の内容を必ずお読みください。                                                                           |                                  |
|     | 手続き名                                                                             | 未病センター認証申請書(令和6年度~)                                                                                                    |                                  |
|     | 說明                                                                               | 神奈川県における未病センター認証要綱第4条第1項の規定に基づく神奈川県知事の認証を受けた<br>いので、同条第2項の規定に基づき申請します。                                                     |                                  |
|     | 受付時期                                                                             | 2023年6月9日0時00分~                                                                                                    |                                  |
|     | 問い合わせた                                                                           | 雄士後近徳士信が領メリーイ                                                                                                    |                                  |
| 2   | 電話番号                                                                             | 22歳(水石油)(水水水)(水)(ルーク)<br>045-210-4746                                                                                      |                                  |
| 2   | FAX番号                                                                            |                                                                                                    |                                  |
|     | メールアドレス                                                                          |                                                                                                    |                                  |
|     |                                                                                  |                                                                                                    |                                  |
|     | <利用規約><br>神奈川県e-kanagawa電子申                                                      | 龍利用税約                                                                                                    |                                  |
|     | (目的)                                                                             |                                                                                                    |                                  |
|     | 第1条 本規約は、e-kanag<br>に係る申請・届出・予約等を                                                | awa電子申請(以下「本システム」といいます。)を利用して、神奈川県(以下「県」といいます。)に行政手続<br>行うために必要な事項について定めるものです。                                             |                                  |
|     | (用語の定義)<br>第2条 本規約において使用                                                         | する用語の意義は、次の各号のとおりとします。                                                                                                    |                                  |
|     | <ul> <li>(1)電子申請 インター:</li> <li>(2)申請データ 本システム</li> </ul>                        | ネットを利用して行政手続の申請・届出等を行うことをいいます。<br>ムを利用して電子申請した申請内容(添付書類を含む。)をいいます。                                                         |                                  |
|     | <ul> <li>(3)利用者 キシステム</li> <li>(4)利用者ID 利用者が2</li> <li>(5) 整理番号 利用者の1</li> </ul> | を利用する3個人、油入X4000をといます。<br>本ンステムを利用するために登録するメールアドレスをいいます。<br>電子用積が本ンステムに到達した際に発行される番号をいいます。                                 |                                  |
|     | (6) 多約重日 利田舎がつ                                                                   | *シュテルデ用設備の活動を行った際に受付される高量をいいます                                                                                             |                                  |
|     |                                                                                  | 上記をご理解いただけましたら、同意して進んでください。                                                                                                |                                  |
|     |                                                                                  |                                                                                                    |                                  |
|     | (.                                                                               | < 一覧へ戻る 同意する >                                                                                                    |                                  |
|     |                                                                                  |                                                                                                    |                                  |
|     |                                                                                  |                                                                                                    | 「連絡先メールアドレス」をご入力                 |
|     |                                                                                  |                                                                                                    | いただき、「 <b>完了する</b> 」をクリックし       |
|     |                                                                                  |                                                                                                    | ます。                              |
|     | 利用者ID入力                                                                          |                                                                                                    |                                  |
|     | 未病センター認証申請書(名                                                                    | 合和6年度~)                                                                                                    |                                  |
|     | 連絡がとれるメールアドレス<br>を送信します。URLにアクセス                                                 | を入力してください。「完了する」ボタンを押すと、入力されたメールアドレスに申込画面のURLを記載したメール<br>スして申込を行ってください。また、運惑メール対策等を行っている場合には、「auto-kanazawa@dshinsei.e-kan |                                  |
|     | agawa.lg.jp」からのメール受<br>は、別のメールアドレスを使用                                            | 2個が可能な設定に変更してください。上記の対策を行っても、申込画面のURLを記載したメールが届かない場合に<br>用して申込を行ってください。なお、送信元のメールアドレスに返信しても問い合わせには対応できません。最後に、             |                                  |
|     | 携帯電話のメールでは、初期<br>な設定に変更してください。                                                   | 設定でURLリンク付きメールを拒否する設定をされている場合がありますので、その場合も同様にメール受信が可能                                                                      |                                  |
| 3   | 連絡先メールアドレ                                                                        | - スを入力してください 参須                                                                                                    |                                  |
|     |                                                                                  |                                                                                                    |                                  |
|     | 連絡先メールアドレ                                                                        | レス(確認用)を入力してください。必須                                                                                                    |                                  |
|     |                                                                                  |                                                                                                    |                                  |
|     |                                                                                  |                                                                                                    |                                  |
|     | <                                                                                | : 説明へ戻る 完了する >                                                                                                    |                                  |
|     |                                                                                  |                                                                                                    |                                  |
|     |                                                                                  |                                                                                                    |                                  |
|     |                                                                                  |                                                                                                    |                                  |
|     |                                                                                  |                                                                                                    |                                  |

未病センター認証申請用 WEB 入力フォーム 利用の手引き

| No. | 画面例                                                                                                    | 説明                                      |
|-----|----------------------------------------------------------------------------------------------------|-----------------------------------------|
|     |                                                                                                    | 左図のような画面が表示されます                         |
|     |                                                                                                    | ので、 <u>P.2</u> の「 <b>手順 3 認証申請の入力</b> 」 |
|     |                                                                                                    | で入力した「連絡先メールアドレス」                       |
|     |                                                                                                    | の受信フォルダをご確認ください。                        |
|     | 手続き申込                                                                                                    |                                         |
|     | Q         手続き選択をする         メールアドレスの管理         // 内容を入力する         グ         申し込みをする                                      |                                         |
|     |                                                                                                    |                                         |
| 4   |                                                                                                    |                                         |
| 4   | ★ (1) (1) (1) (1) (1) (1) (1) (1) (1) (1)                                                                               |                                         |
|     | タールに記載されているURLにアクセスして、残りの情報を入力してください。<br>申込画面に進めるのはメールを送信してから24時間以内です。                                                  |                                         |
|     | この時間を過ぎた場合はメールアドレスの入力からやり直してください。                                                                                       |                                         |
|     | (< 一覧へ戻る                                                                                                    |                                         |
|     |                                                                                                    |                                         |
|     |                                                                                                    |                                         |
|     |                                                                                                    |                                         |
|     |                                                                                                    |                                         |
|     |                                                                                                    | 左図のようなメールが届きました                         |
|     | [e-kanagawa電子申請]申込画面URL通知<br><sup>宛先</sup>                                                                              | ら、申込用 URL にアクセスしてくだ                     |
|     | e-kanagawa 霊子由請を御利田いただきなりがとう デビいます                                                                                      | さい。                                     |
|     |                                                                                                    |                                         |
|     | - ma · km U/ · watter m ( h h u + je · )<br>の申込画面への URL を送信します。                                                         |                                         |
|     | URL:◆パソコン、スマートフォンはこちらから                                                                                                 |                                         |
|     | 申込用 URL                                                                                                    |                                         |
| 5   |                                                                                                    |                                         |
|     | ト記のURLにアクセスして申込を行ってください。                                                                                                |                                         |
|     |                                                                                                    |                                         |
|     | ※このメールは、E-Kanagawa 电子中調がら配信等用メールで自動的に医信されています。<br>このメールに御返信いただいても、回答することができません。                                         |                                         |
|     | 手続に関するお問合せは、手続担当課にお問合せください。                                                                                             |                                         |
|     | 電子申請システムの操作に関するお問合せは以下のコールセンターを御利用ください。                                                                                 |                                         |
|     | ※コールセンター(手続に関するお問合せについては御回答できません)<br>固定電話:0120-464-119(平日 9:00~17:00 年末年始除く)                                            |                                         |
|     |                                                                                                    |                                         |
|     | 電子申請システムの操作に関するお問合せは以下のコールセンターを御利用ください。<br>※コールセンター(手続に関するお問合せについては御回答できません)<br>固定電話:0120-464-119(平日 9:00~17:00 年末年始除く) |                                         |

未病センター認証申請用 WEB 入力フォーム 利用の手引き

| No. | 画面例                                                                                                    | 説明                                                                                                    |
|-----|----------------------------------------------------------------------------------------------------|----------------------------------------------------------------------------------------------------|
| 6   | 中込         選択中の手続き名: 未廃センター認証申請書(令和6年度~)         声音七         未病センター認証申請書(第1号様式[第4条関係])         中請日 必須         本日の日付が、あらかじめ入力されています。変更される場合は、カレンダーから「日付」を選択してください。         2240327         ビニカレンダー         担当者の氏名 必須         「担当者の氏名」を知         氏:       名:                                                                                                    | <ul> <li>&lt;認証申請の入力&gt;         <ul> <li>左図のような「認証申請」の入力画</li> <li>面が表示されますので、画面に表示</li> <li>された入力項目を、上から順に入力</li> <li>します。</li> </ul> <li>※「必須」と表記のある項目は、必ず</li> <ul> <li>入力が必要な項目を意味しています。</li> </ul> </li> </ul> |
| 7   | 未病センター認証申請書(様式1、様式1の2)を添付してください(***!???**/ル)       必須         その他、申請に関して添付する書類があればこちらから添付してください(**!???**/ル)       **!??**/ル         「未病センターの活動の基本原則」について確認しましたか       必須         第1号様式2枚目に掲載の「未病センターの活動の基本原則」について、確認をしてください。<br>下記リンクからもご確認いただけます。       **!         https://www.pref.kanagawa.jp/documents/32365/878390.pdf       」         ばい       確認へ進む       * | 最後の項目の入力が終わりました<br>ら、「 <b>確認へ進む</b> 」をクリックします。                                                                                                    |
| 8   | まだ申込みは完了していません。         **下記内容でよるしければ「申込む」ボタンを、修正する場合は「入力へ戻る」ボタンを押してください。         未病センター認証申請書(令和6年度~)         未病センター認証申請書(第1号様式[第4条関係])         申請目       2024年03月27日         「未病センターの活動の基本<br>原則」について確認しました<br>か       はい         く       入力へ戻る                                                                                                    | 入力内容に不備がない場合、左図<br>のような「入力内容」の確認画面が表<br>示されますので、入力内容に誤りが<br>ないことを確認し、「 <b>申込む</b> 」をク<br>リックします。<br>※入力内容を訂正する場合は、「入力<br>へ戻る」をクリックして、入力をや<br>り直してください。                                                               |
| 9   | dshinsei.e-kanagawa.lg.jp の内容<br>整理番号・パスワードをメモなどにお控えいただくか、<br>当ページをファイルに保存、または印刷して保管してください。<br>整理番号・パスワードを紛失すると<br>申込内容を照会できなくなる可能性がございます。<br>OK                                                                                                    | 左図のような「メッセージ」が表示<br>されますので、「 <b>OK</b> 」をクリックしま<br>す。                                                                                                    |

未病センター認証申請用 WEB 入力フォーム 利用の手引き

| No. | 画面例                                                                                                    | 説明                                                                                                    |
|-----|----------------------------------------------------------------------------------------------------|----------------------------------------------------------------------------------------------------|
| 10  | 整理番号を記載したメールとパスワードを記載したメールを送信しました。   メールアドレスが誤っていたり、フィルタ等を設定されている場合、 メールが届かない可能性がございます。   整理番号   パスワード   整理番号 とパスワードは、今後申込状況を確認する際に必要となる大切な番号です。 特にパスワードは他人に知られないように保管してください。   なお、内容に不備がある場合は別途メール、または、お電話にてご連絡を差し上げる事があります。 </th <th>左図のような、「認証申請」の入力<br/>手続き完了画面が表示されます。入<br/>力作業はここまでで完了です。<br/>以降の手順は、提出した実施申込<br/>の内容を修正する際に必要となる<br/>「整理番号」と「パスワード」の確認手<br/>順となります。</th>                                       | 左図のような、「認証申請」の入力<br>手続き完了画面が表示されます。入<br>力作業はここまでで完了です。<br>以降の手順は、提出した実施申込<br>の内容を修正する際に必要となる<br>「整理番号」と「パスワード」の確認手<br>順となります。                        |
| 11  | <ul> <li>■差出人: auto-kanagawa@dshinsei.e-kanagawa.lg.jp</li> <li>●件 名:認証申請書「送信完了」のご連絡</li> <li>■本 文:</li> <li>e-kanagawa 電子申請</li> <li>整理番号: XXXXXXXXXXXX</li> <li>※このメールは「未病センター」の認証申請を行っていただいた方への自動<br/>返信メールです。</li> <li>この度は、「未病センター」の認証申請をいただきありがとうございます。</li> <li>「未病センター認証申請書」の送信が完了いたしましたので、ご連絡いたします。</li> <li>お申込いただきました内容について、ご確認のご連絡を差し上げる場合がございます。</li> <li>お手数をおかけいたしますが、ご理解くださいますようお願い申し上げます。</li> </ul> | <整理番号の確認方法> P.2 の「手順3認証申請の入力」で入力した「連絡先メールアドレス」に「整理番号」が記載された、左図のような内容のメールが届きます。 ※この「整理番号」は、認証申請の入力内容を修正する際に必要になります。 ※修正手順は、P.6 の「4.認証申請の修正手順」をご覧ください。 |
| 12  | <ul> <li>■差出人: auto-kanagawa@dshinsei.e-kanagawa.lg.jp</li> <li>■件名: 【申込完了パスワード通知メール】</li> <li>■本文:</li> <li>e-kanagawa 電子申請</li> <li>以下の手続きへの申込に係る整理番号のパスワードをお届けします。</li> <li>手続き名: 未病センター認証申請書</li> <li>パスワード: XXXXXXX</li> <li>【ご注意】</li> <li>このメールは自動配信メールです。</li> <li>返信等されましても応答できませんのでご注意ください。</li> </ul>                                                                                                    | P.2の「手順3登録申請の入力」で入力した「連絡先メールアドレス」に「パスワード」が記載された、左図のような内容のメールが届きます。               Xこの「パスワード」は、認証申請の入力内容を修正する際に必要になります。               X注意の「4.認証申請の     |

## 未病センター認証申請用 WEB 入力フォーム 利用の手引き

## 4. 認証申請の修正手順

認証申請の内容修正は、以下の「<u>手順3</u>」の「**処理状況」が「処理待ち」または「返却中**」と表示されている場合にのみ行うことができます。

| No. | 画面例                                                                                                    | 説明                                                                                                    |
|-----|----------------------------------------------------------------------------------------------------|----------------------------------------------------------------------------------------------------|
| 1   |                                                                                                    | ご利用のブラウザにて、 <u>P.1</u> の「 <u>2</u> .<br><u>WEB 入力フォームの接続先</u> 」に記載<br>された URL ヘアクセスすると、左図<br>のような画面が表示されますので、<br>「申込内容照会」をクリックします。                                                                                                    |
| 2   | 申込内容照会         申込照合         整理番号を入力してください         「中込完了順面、通知メールに記載された<br>整理号やご入力ください。         パスワードを入力してください         パスワードを入力してください         中込完了画面、通知メールに記載された<br>加速についたださい         PSE         が出た         たまでののでご注意ください。         Defourbactedののでご注意ください。         Defourbactedののでご注意ください。         Defourbactedののでご注意ください。         Defourbactedののでご注意ください。         回名する | 左図のような「申込照会」画面が表<br>示されますので、「整理番号」と「パス<br>ワード」を入力して、「 <b>照会する</b> 」をク<br>リックします。<br>※「整理番号」の確認方法は、 <u>P.5</u> の「 <u>手</u><br><u>順 11 整理番号の確認方法</u> 」をご覧<br>ください。<br>※「パスワード」の確認方法は、 <u>P.5</u> の<br>「 <u>手順 12 パスワードの確認方法</u> 」を<br>ご覧ください。 |
| 3   | 申込芹細         申込内容を確認してください。            手続き名         未病センター認証申請書(令和6年度~)         登理番号         890606299051         後理構名         890606299051         後理特ち         後理構名         2023年6月12日16時29分 申込             加理構定         2023年6月12日16時29分 申込             広達事項         日時                                                                                              | 左図のような「申込詳細」画面が表<br>示されます<br>「処理状況」欄に「 <b>処理待ち」または</b><br>「返却中」と表示されている場合にの<br><u>み、</u> 認証申請の内容を修正することが<br>できます。                                                                                                    |

未病センター認証申請用 WEB 入力フォーム 利用の手引き

| No. | 画面例                                                                                                    | 説明                                                                              |
|-----|----------------------------------------------------------------------------------------------------|---------------------------------------------------------------------------------|
| 4   | *:確認後、必ずブラウザを聞じてください。         ※申込んだ内容を修正する場合は、【修正する】ボタンを選択してください。         <       申込照会へ戻る          修正する          版下げる                                                                                                    | 「申込詳細」画面を最下部までスク<br>ロールして、「 <b>修正する</b> 」をクリックし<br>て、入力内容の修正を行ってくださ<br>い。       |
| 5   | 申込変更確認         以下の内容で特正してよるしいですか?         手続き名       未病センター認証申請書(令和6年度~)         整理番号       890666299051         処理微な       処理待ち         処理履歴       2023年6月12日16時29分 申込         申込内容          中政内容          中政内容          中政内容          中政内容          中政内容          中国和       2023年06月12日         申請船       2023年06月12日         申請企業・団体名       XX団体         代表者の役職者       XXXXX         (大阪るの役職       XXXXX         (           (           (           (           (           (           (           (           (           (           (           (           (           (           (           (           ( <th>左図のような「認証申請」の入力画<br/>面が表示されますので、修正したい項<br/>目の入力を行い、「<b>確認へ進む</b>」をク<br/>リックします。</th> | 左図のような「認証申請」の入力画<br>面が表示されますので、修正したい項<br>目の入力を行い、「 <b>確認へ進む</b> 」をク<br>リックします。  |
| 6   | 中込変更確認       以下の内容で修正してよるしいですか?       「新代き名     未病センター認証申請書(令和6年度~)       整理番号     890606299051       処理税支     処理待ち       処理税支     処理待ち       処理規度     2023年6月12日16時29分 申込       中込内容     未病センター認証申請書(第1号様式[第4条関係])       申請用     2023年06月12日       「空いうや」の     「新行資料の有無       く     入力     修正する                                                                                                    | 左図のような、修正内容の確認画面<br>が表示されますので、修正内容に誤り<br>がないことを確認し、「 <b>修正する</b> 」をク<br>リックします。 |
| 7   | 申込変更完了           手続き内容の修正が完了しました。           <           <           <                                                                                                    | 左図のような、認証申請の修正手続<br>きの「完了」画面が表示されます。                                            |